# **TECHNICAL NOTE**

# USB DIGITAL TO ANALOG CONVERTOR UDA1321

EXTENDED EVALUATION BOARD AND APPLICATION DOCUMENTATION Version 1.4

DML98002

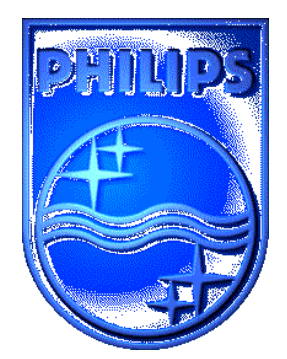

# **TECHNICAL NOTE**

# USB DIGITAL TO ANALOG CONVERTOR UDA1321

# EXTENDED EVALUATION BOARD AND APPLICATION DOCUMENTATION VERSION 1.4

Author:

Sedat Serper Philips Semiconductors, Inc. BLITS, Digital Media Laboratory Sunnyvale, CA U.S.A.

#### Keywords:

Universal Serial Bus (USB) Digital-Analog Converter (DAC) UDA1321 UDA1331H USB-DAC configuration editor UniCoDes © 1999-2000 Windows™ 98 iMac™

Date: June 14th, 2000

#### Abstract

This application is an extension to accompany technical note DML-98001 that describes the installation and application of the Philips Semiconductors USB-Digital to Analog Converter solution UDA1321 for the Universal Serial Bus (USB).

Whereas document DML98001 focused on basic information about the Universal Serial Bus itself and how to install and use the UDA1321 evaluation board, this document gives lots of IC related details for those customers that want to fully understand and customize the USB-DAC UDA1321 for use in their own specific application.

This document does not include the basic information given in DML98001. For information on how to install the Philips Semiconductors USB-DAC on your system please refer to the mentioned document.

Notice: Windows<sup>™</sup> 95, Windows <sup>™</sup> 98 and Windows<sup>™</sup> NT are registered trademarks of Microsoft ® Corporation.

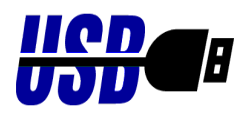

USB compliant conform USB specifications v1.0

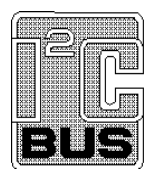

Purchase of Philips  $I^2C$  components conveys a license under the  $I^2C$  patent to use the components in the  $I^2C$  system, provided the system conforms to the  $I^2C$  specifications defined by Philips.

© Philips Electronics N.V. 2000

All rights are reserved. Reproduction in whole or in part is prohibited without the prior written consent of the copyright owner.

The information presented in this document does not form part of any quotation or contract, is believed to be accurate and reliable and may be changed without notice. No liability will be accepted by the publisher for any consequence of its use. Publication thereof does not convey nor imply any license under patent- or other industrial or intellectual property rights.

# **Table of Contents**

| 1.        | INTR              | ODUCTION                                                                                                    | 5                                      |
|-----------|-------------------|----------------------------------------------------------------------------------------------------|----------------------------------------|
|           | 1.1               | General Information                                                                                                    | 5                                      |
| 2.        | SYST              | EM STARTUP                                                                                                    | 6                                      |
|           | 2.1               | <ul> <li>General Purpose Input / Output Pins (GPIO's)</li></ul>                                                                                                    | 8<br>9<br>10<br>13<br>13               |
|           | 2.2               | <ul> <li>2.1.3 Six-pins Digital I/O configurations</li> <li>2.1.4 Diode Selection</li> <li>Additional External Circuitry</li> <li>2.2.1 Oscillator Circuit</li> <li>2.2.2 Coils at the input of the USB</li> <li>2.2.3 Coils at the Vdd lines of the UDA1321</li> <li>2.2.4 USB-DAC sub-control PCB</li> </ul> | 14<br>15<br>17<br>17<br>18<br>18<br>18 |
| <u>3.</u> | CON               | FIGURATION DATA STRUCTURE                                                                                                    | 22                                     |
|           | 3.1<br>3.2<br>3.3 | Working with Dynamic Bass Boost (DBB)<br>Working with Default Volume<br>Product ID (idProduct) and Vendor ID (idVendor)                                                                                                    | 22<br>22<br>22                         |
| 4.        | CUST              | COMIZING YOUR DESIGN                                                                                                    | 23                                     |
|           | 4.1<br>4.2<br>4.3 | Handling Device Configurations<br>Configuring the USB-DAC<br>The USB-I <sup>2</sup> C example driver                                                                                                    | 23<br>23<br>23                         |
| <u>5.</u> | USB               | CONTACT ADDRESS                                                                                                    | 24                                     |
| <u>6.</u> | GLOS              | SSARY                                                                                                    | 24                                     |
| <u>7.</u> | FREG              | QUENTLY ASKED QUESTIONS                                                                                                    | 25                                     |
| 8.        | REFE              | RENCES                                                                                                    | 29                                     |

# 1. Introduction

## 1.1 General Information

This application note explains details about the specific and extended features of the Philips Semiconductors USB-DAC UDA1321. It is intended for customers that want to fully understand and customize the USB-DAC for use in their own specific application. The UDA1321H is pin-compatible with the UDA1331H but the main difference between those two devices is the fact that the external EPROM which holds the firmware is not needed. The UDA1321 has it's firmware integrated. This application note will not explain the Universal Serial Bus as such or the installation of the UDA1321 evaluation board. You can find this information in the principal application note *DML98001* of Philips Semiconductors and in the documentation that is described in Chapter 8 "References". The application of the USB-DAC UDA1321 requires a USB enabled PC running Windows 98.

### NOTE:

The UDA1321 operates under Windows 98. It can not be used with other (not USB streaming supporting) Windows operating systems. These operating systems do not provide the drivers and system support necessary to operate devices attached to the Universal Serial Bus. To achieve full system functionality it is necessary that the PC hardware, the PC operating system, the installed driver software and the  $\mu$ Controller firmware of the chip work flawlessly together. We strongly advise not to use earlier builds of Win98 or what so ever. In any case, constant and quick efforts are being made to guarantee that the USB-DAC will run

without problems with any official Windows 98 release. The firmware used in the USB-DAC is based upon an internal  $\mu$ C80C51 core. It will be flexible/configurable enough to cover as many USB audio features as possible. The current evaluation systems allows the User to :

- Select between 4 different integrated ROM configurations for their own USB-DAC application
- Plug in an additional EEPROM that contains a custom configuration.

### Legal usage of the Philips USB-AUDIO DACs:

It is very important that you are aware that use of one of the four internal maps is legal if you are the legal owner of the internal map. In any other case, you may **NOT** use any of the internal maps, other than for test purposes ! Otherwise you can and will be prosecuted to the maximum extent possible under law and you can count on severe civil and criminal penalties. So, if you are not a legal owner of one of the internal maps, you must implement your own configuration by means of an external I<sup>2</sup>C-EEPROM and program your companies VID (& PID) as will be explained in the following chapters. The internal maps are dedicated to either Philips products or customers of Philips who have a legal agreement / contract to use one of the internal maps.

| Philips Semiconductors, Inc. | BLITS, Digital Media Lab |
|------------------------------|--------------------------|
| USB-DAC UDA1321              | Technical Report         |
|                              | DML98002                 |

# 2. System Startup

At Startup/Power-on the USB-DAC completes a boot cycle during which all its internal registers are loaded and all pins and settings are configured. There are a total of 5 different configurations that a user can choose from at startup time. Four of these configurations are built into the UDA1321 firmware. They can be used without any change. If only the name descriptor needs to be changed this can be done by changing some system files. This has the advantage that there is no need for an EEPROM (see section 4.2 of this application note). If you don't want to do that or you want another configuration, you can use the fifth configuration. At startup this fifth configuration can be loaded using the common I<sup>2</sup>C Bus protocol from an external 256 byte EEPROM (if present). The USB-DAC has a number of General Purpose Input / Output pins that can serve various different purposes. These will be described in detail in chapter 2. For now it is only necessary to notice that two of the GPIO pins (GP0 and GP3) are used to select one of the four internal configurations (in case there is no dedicated I<sup>2</sup>C EEPROM present).

The basic boot sequence of the USB-DAC is shown in Figure 2-1:

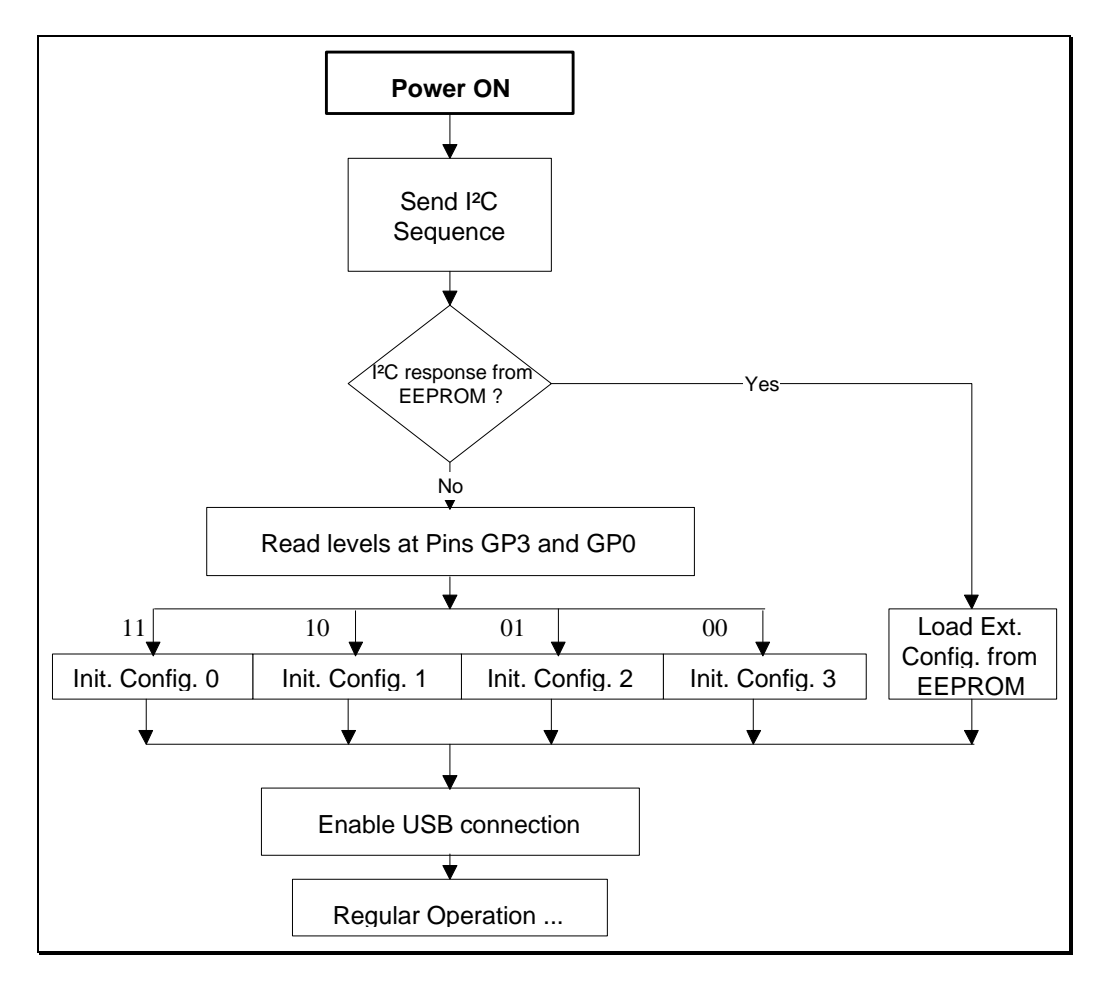

Figure 2-1 Boot Sequence Flow Chart

| Power On         |                                                        |                                  | Bus Reset                                        |                                      |
|------------------|--------------------------------------------------------|----------------------------------|--------------------------------------------------|--------------------------------------|
| Reset<br>USB-DAC |                                                        |                                  |                                                  |                                      |
| I²C - Bus        | min. 10[ms]<br>internal<br>initialisation<br>USB - DAC | No external controller Read Data | No ACKNOWLEDGE: no EEPF<br>ACKNOWLEDGE: Read in  | CM: Read the diodes<br>EEPROM values |
| GP5              | Connected                                              | Disconnected                     | Connected                                        | Bus enumeration                      |
|                  |                                                        | External initialisation          | Initialise<br>USB-DAC,<br>PSIE MMU,<br>ASR, ADAC |                                      |

Figure 2-2 Basic boot-sequence of the USB - APP

The USB-DAC can only be used as a self-powered device as defined in the USB Specification. The transitions from/to the states 'power-up', 'power-down' and 'suspended' will be handled at the hardware level. After the hardware power-up phase, the firmware initializes the USB-DAC components. Initialization is done in a specific order:

To load data from an external EEPROM, at initialization time, the internal  $\mu$ Controller will send a read request to I<sup>2</sup>C slave address A0h. It will attempt to read the device's first two byte locations and compare these bytes with the sequence "AAh 55h". If a match occurs, it assumes that this I<sup>2</sup>C device is an EEPROM and that it is dedicated to the USB-DAC. It will then read the stored configuration data. The exact structure of this EEPROM configuration data, is given in the datasheet. For more details about this configuration map, please read chapter 3.

The circuitry connected to the General Purpose Input/Output Pins serves a number of different purposes and will be described in more detail later in this chapter. For now (or for the simplest case) it will be assumed that they are simple pull-up/ pull-down resistors that determine the level. A detailed explanation will follow in chapter 2.

Philips Semiconductors, Inc.

## USB-DAC UDA1321

## 2.1 General Purpose Input / Output Pins (GPIO's)

The USB-DAC has a total of 6 General Purpose Input / Output (GPIO) pins which can be configured and used for different functions such as I<sup>2</sup>S interfacing to an external DSP, Volume Up and Down, Tone Control or Mute.

The GPIO pins of the USB-DAC  $\mu$ Controller can be used for:

- interface to user definable purposes.
- support a 'USB-DAC configuration' map selection.
- Disconnect/Connect for bus-powered operation.

There are basically three different configurations for the GPIO pins possible that can be described as:

- No digital I/O communication.
- 4-pin digital I/O communication.
- 6-pin digital I/O communication.

## 2.1.1 No Digital I/O configurations

This port configuration can be chosen via the configuration map at start-up of the UDA1321. The following table gives examples for the usage of the different functions for the "No Digital I/O" communication:

| Pin | Input / Output                          | Function 1             | Function 2                  |
|-----|-----------------------------------------|------------------------|-----------------------------|
| GP5 | Output, not programmable <sup>(2)</sup> | Connect / Disconnect   | Connect / Disconnect        |
| GP4 | Input, programmable                     | Alarm mute (3)         | HID Input 3                 |
| GP3 | Input, programmable                     | HID Input 2            | HID Input 2                 |
| GP2 | Output, programmable                    | Standby <sup>(4)</sup> | HID Output 2 <sup>(6)</sup> |
| GP1 | Output, programmable                    | Mute <sup>(5)</sup>    | HID Output 1 <sup>(6)</sup> |
| GP0 | Input, programmable                     | HID Input 1            | HID Input 1                 |

| Table 2-1 | Example : No | Digital I/O | communication |
|-----------|--------------|-------------|---------------|
|-----------|--------------|-------------|---------------|

#### Notes:

(1) GP0 to GP5 must have a pull-up resistor.

(2) Connect / Disconnect: Holds the USB disconnected as long as the initialization is not finished.

(a) Alarm mute: Input to switch the sound off; especially used if the USB host program does not respond to the control. This button acts directly on the sound and passes the mute to the USB host.

(4) Standby is Switched on (output becomes LOW) if the mute is active for 2 minutes programmable time.

(5) Mute is switched on (output becomes LOW) if the isochronous data flow is interrupted.

(6) For selection between HID/LED application see configuration map BYTE 11 (output is active HIGH).

## 2.1.1.1 Disconnect/Connect (GP5)

Pin GP5 is used to avoid malfunction during initialization phase, it is therefore important that you implement this function within your own design. While initializing, the Universal Serial Bus remains disconnected and the configuration selection diodes or the contents of the I<sup>2</sup>C EEPROM are read in. As soon as the  $\mu$ Controller is ready for regular operation, the Universal Serial Bus gets connected and the configuration selection diodes are switched off. In the time-scale we will see the following happening:

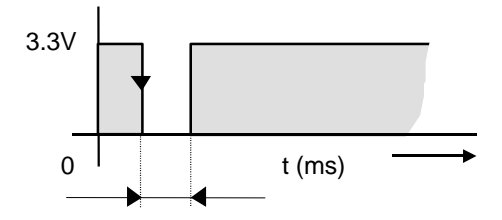

DAC initialization, USB-bus disconnected.

Figure 2-3 Connect/ disconnect phase after power-up.

See also Figure 2-2 for better understanding.

## 2.1.1.2 Possibilities with Function 1 and Function 2

#### \* Possibilities with Function 1

It is a must to have a standby circuit or any other way of control to disable the energy consuming parts of your audio device when there is no processing of sound at all. Certainly in battery powered devices it is recommended to implement standby features. To support customers who are interested in this feauture the Philips USB-DAC is equiped with a *Mute* and *Standby* output. These outputs can be used to switch other devices (like amplifiers) in their ON or OFF state. Address 17h defines the delay between mute and play in steps of 1 second and address 18h defines the delay between mute and standby in steps of 5 seconds.

#### Mute & Standby outputs:

#### Let's look to function 1, table 2-1.

GP1 will represent the Mute output and GP2 will represent the Standby output. Address 05h contains the neseccary settings for this. We will have to set address 05h to 00h in order to select *function 1*. The software tool *UniCoDes* could be very handy right now, and we advise you to use this tool to win time. If we set address 17h to 05h (equals 5 seconds delay = T1) and address 18h to 02h (equals 10 seconds = T2), we will see the following happen:

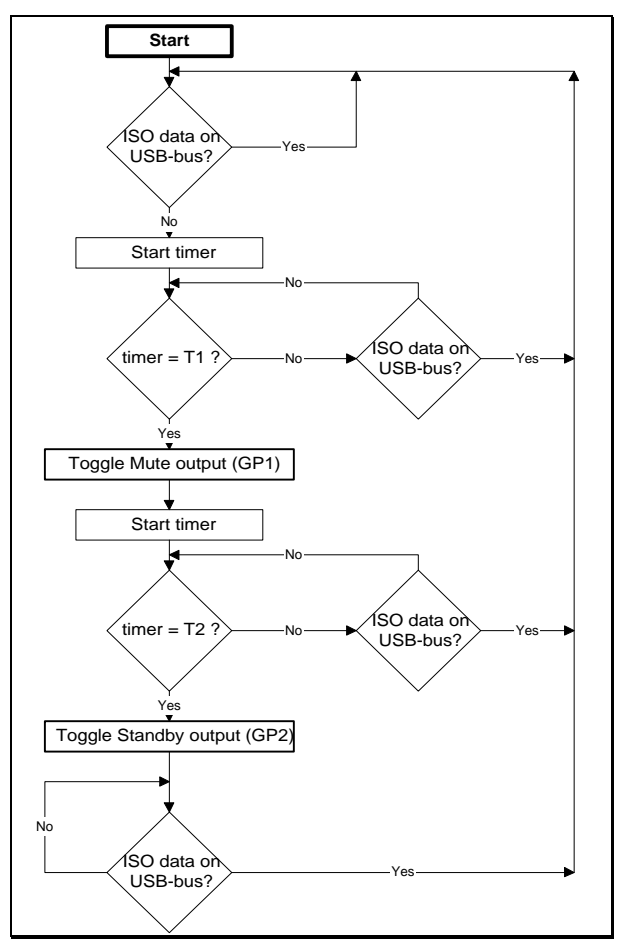

Figure 2-4 Flow-chart of the Standby and Mute functions

| Philips Semiconductors, Inc. | BLITS, Digital Media Lab |
|------------------------------|--------------------------|
| USB-DAC UDA1321              | Technical Report         |
|                              | DML98002                 |

#### Alarm Mute & HID inputs:

In the same configuration you can control the *Alarm Mute* with general purpose pin GP4. GP0 and GP3 are programmable and can be used as a Human Interface Device (HID) input (1 and 2). Depending on the definitions of the addresses 07h and 0Bh you can define the inputs according the **HID usage table**. This document can be downloaded from an internet site, please read chapter 5 for more details. The *Universal Configuration Designer (UniCoDes)* has these settings as a default ready for you to load and implement it into the I<sup>2</sup>C EEPROM.

You will see from the **HID usage table** that GP0 and GP3 are defined by default as respectively *Volume Increment* and *Volume Decrement*.

To test these three input functions, please read chapter 7 under the topic :

How can I setup the USB-DAC to test Volume control and (Alarm) Mute?

\* Possibilities with Function 2

HID/LED outputs:

As can be seen in table 2-1, we have two outputs available. We can select between two possible functions for the outputs. One is as an **HID output** the other is as a **LED output**.

\* Let us take a look how we can set the outputs to **LED outputs**. To accomplish this we must programm address 05h, 11h and 19h. To do this, load the default values in *UniCoDes* and select the illustrated options here below and on the next page: (read chapter 3.1 for details about address 19h).

| C HID output 1     | EED output 1 (if Control output 1) | mute active) |
|--------------------|------------------------------------|--------------|
| application GP2 fu | nction2                            |              |
| C HID output 2     | EED output 2 (if                   | DBB active)  |
| Normal or inversed | output functionality -             |              |
|                    | inversed                           | normal       |
| GP1 function 1 -   | > □                                | V            |
| GP2 function 1 -   | > □                                |              |
| GP1 function 2 -   | > □                                | V            |
| GP2 function 2 -   | > □                                |              |

Figure 2-5 Address 11h settings

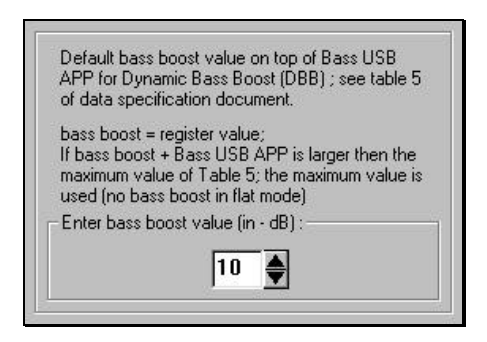

Figure 2-6 Address 19h settings

Philips Semiconductors, Inc.

## **USB-DAC UDA1321**

| Clipping<br>C NO clipping | Clipping active     |
|---------------------------|---------------------|
| IIS - bus usage           |                     |
| • NO IIS - bus use        | d 🤆 IIS - bus used  |
| 4 or 6 pins IIS - bus-    |                     |
| 4 pins IIS - bus          | C 6 pins IIS - bus  |
| Frame31 fur               | iction 1 function 2 |
| GP 0>                     |                     |
| GP1>                      |                     |
| GP 2>                     |                     |
| GP 3>                     |                     |
| 00.4                      | _                   |

Figure 2-7 Address 05h settings

As you probably recognized, the figures 2-5, 2-6 and 2-7 are snap-shots of *UniCoDes*. Select the same settings and look which hexadecimal value has resulted within the design-menu "Device Specific Configuration". These values have to be programmed in the I<sup>2</sup>C EEPROM and after that remove and insert the USB - cable once. This way the UDA1321 will read the newly programmed values of the I<sup>2</sup>C EEPROM. After you have programmed the I<sup>2</sup>C EEPROM, you can apply two LEDs with each a resistor of  $1[k\Omega]$  in serie to the output pins GP1 and GP2 to test these functions, or use a Volt-meter to measure the outputs.

Start the *Speaker Control* of Win98 and toggle the *Mute all* check-box of the *Speaker* section. This should simultaneously toggle the corresponding LED = GP1 output. Now select the *Advanced options* in the menu *File*. You will see a check-box named as *Bass Boost*. Obviously, you can control the bass boost with this box. Check the state of the bass boost with the second LED = GP2 output.

\* Now that we have tested one function of the GP1 and GP2 outputs, we will take a quick look at the second function of these pins : programmed as **HID outputs**.

Figure 2-5 shows two selectable options for HID outputs. You can select these outputs and look at the hexadecimal result to program it into your I<sup>2</sup>C EEPROM. But, since Win98 FE & SE does not support HID output functionality, it has no use to program / use these functions.

### HID inputs:

\* The remaining parts are the *HID inputs* GP0, GP3 and GP4. You can freely program these inputs according the previously mentioned **HID usage table** into the respective addresses 07h, 0Bh and 0Fh. The programming of these inputs is on the same way as described for *HID inputs* with **Function 1**.

## 2.1.2 Four-pins I/O configurations

We will discuss the table below in this chapter:

| Pin | Input / Output                          | Function 1           | Function 2                |
|-----|-----------------------------------------|----------------------|---------------------------|
| GP5 | Output, not programmable <sup>(2)</sup> | Connect / Disconnect | Connect / Disconnect      |
| GP4 | Digital I/O                             | BCK Output           | BCK Output                |
| GP3 | Digital I/O                             | WS Output            | WS Output                 |
| GP2 | Digital I/O                             | DATA Output          | DATA Output               |
| GP1 | Digital I/O                             | DATA Input           | DATA Input                |
| GP0 | Input, programmable                     | HID Input 1          | Alarm Mute <sup>(3)</sup> |

### Table 2-2 Example : Four pin Digital I/O communication

Notes:

# 2.1.2.1 Possibilities with Function 1 and Function 2

### \* Possibilities with Function 1

As we can see in the table above, we have the same Disconnect/Connect function in GP5. We also can find similarity in GP0 concerning HID input 1. Therefore, see the previous chapter which discusses the GP0 and GP5 functionality.

The main difference is the fact that the Data stream in I<sup>2</sup>S format is available to you by means of GP2, GP3 and GP4. There is also an I<sup>2</sup>S input available (GP1). The I<sup>2</sup>S ouput can be wired to a DSP which can manipulate the data and return it back to the I<sup>2</sup>S input of the UDA1321 (see figure 2-8).

## \* Possibilities with Function 2

The only difference with function 1 is that GP0 is predefined as an *Alarm Mute* input. Toggling this input will toggle the Mute check-box in Windows and will finally toggle the sound at your speakers.

<sup>(1)</sup> Connect / Disconnect: Holds the USB disconnected as long as the initialization is not finished.

<sup>(2)</sup> Alarm mute: Input to switch the sound off; especially used if the USB host program does not respond to the control. This button acts directly on the sound and passes the mute to the USB host.

## 2.1.3 Six-pins I/O configurations

We will discuss the table below in this chapter:

| Table 2-3 | Example : 6-pin Digital I/O communication |
|-----------|-------------------------------------------|
|-----------|-------------------------------------------|

| Pin | Input / Output | Function 1  |
|-----|----------------|-------------|
| GP5 | Digital I/O    | WS Input    |
| GP4 | Digital I/O    | BCK Output  |
| GP3 | Digital I/O    | WS Output   |
| GP2 | Digital I/O    | DATA Output |
| GP1 | Digital I/O    | DATA Input  |
| GP0 | Digital I/O    | BCK Input   |

As we can see in the table above, we have no Disconnect/Connect function with GP5. Therefore it is important that the USB-DAC has finished it's initialization before it is connected to the USB-bus. Please read chapter 7 how to implement 6-pins Digital I/O.

The main difference with the previous I/O configurations, is the fact that the I<sup>2</sup>S output is totally seperated from the I<sup>2</sup>S input. This also opens the possibility to couple a DSP unit between these two general purpose pins. This way you can manupilate the I<sup>2</sup>S data and send it back to the UDA1321 like illustrated in figure 2-8:

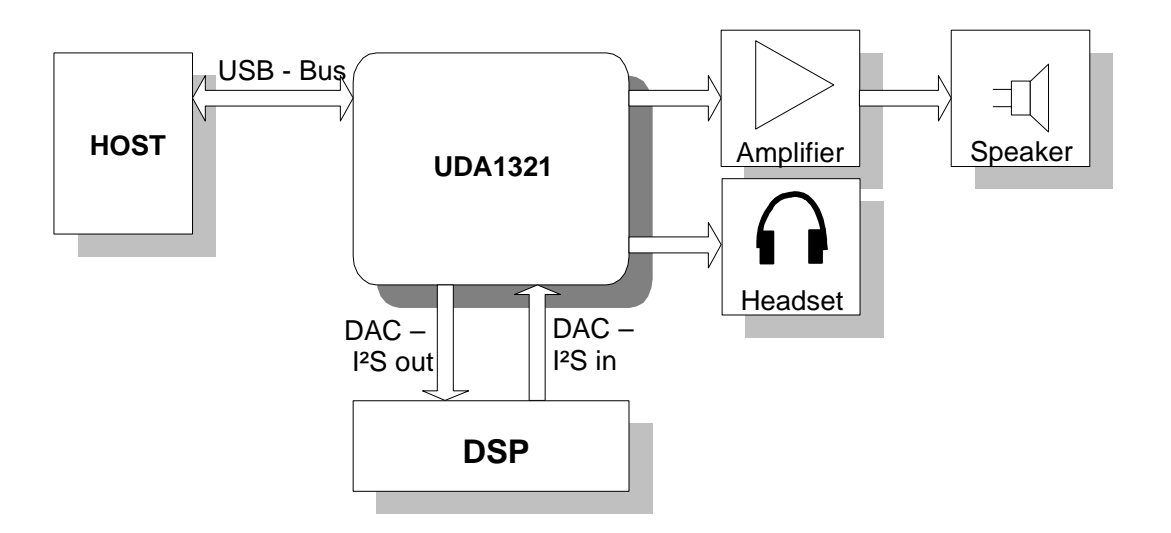

**Figure 2-8** Example for purpose of the 4-pins & 6-pins I/O configuration.

### 2.1.4 Diode Selection

The schematic here below gives the Diode Selections for selecting a configuration in combination with using two HID inputs:

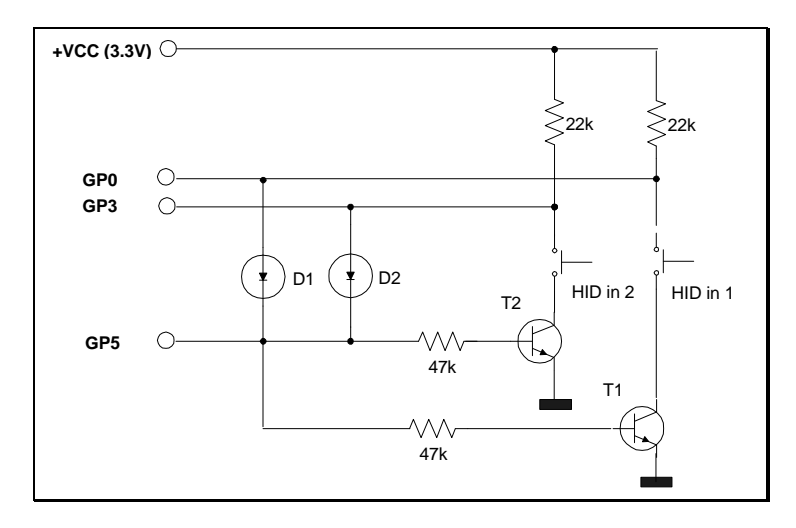

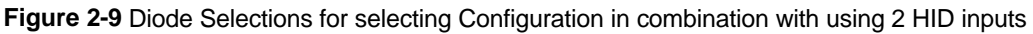

At initialization phase (GP5 low), both transistors are not conducting and it is not possible to read in a wrong diode value by (accidently or by purpose) pressing one or two of the external function (HID) buttons. After initialization the transistors are conducting. Including an optional additional diode requires another additional transistor:

| 0 diodes | = no transistors, |
|----------|-------------------|
| 1 diode  | = 1 transistor    |
| 2 diodes | = 2 transistors.  |

| Configuration map | Diode # | Comment                         | level during initialization |      |
|-------------------|---------|---------------------------------|-----------------------------|------|
|                   |         |                                 | GP0                         | GP3  |
| 0                 |         | No diodes or transistors needed | high                        | high |
| 1                 | 1       | 1 transistor needed             | low                         | high |
| 2                 | 2       | 1 transistor needed             | high                        | low  |
| 3                 | 1 and 2 | 2 transistors needed            | low                         | low  |

 Table 2-5 Diode Selections

#### Note:

If no HID is used in the specific option or a wrong selection doesn't matter, the transistors are not needed.

| Philips Semiconductors, Inc. | BLITS, Digital Media Lab |
|------------------------------|--------------------------|
| USB-DAC UDA1321              | Technical Report         |
|                              | DML98002                 |

In the general USB concept the 'USB-Host' needs to be notified of all activity in it's USB topology. This includes the use of the GPIO pins. For this purpose the USB HID specifications were defined. The HID Entities describe to the 'Host' the type of inputs/outputs that can be controlled.

There are two HID concepts /phases defined in the HID entity description. Phase one defines that 'all' control parameter changes need to be sent as requests to the Host first. Upon reception it will take action (phase two) and send a control change request command when e.g. a button was pushed.

Accordingly the action flow after pressing a button is:

- 1. The Device μController reports to the Host that a push button has been pressed and what function it represents,
- 2. The Host will initiate the correct request via the correct Class (Audio Device Class or HID), according to the pressed push button.

The Device µController will translate this request into a physical action by e.g. controlling the Volume level.

### 2.2 Additional External Circuitry

### 2.2.1 Oscillator Circuit

The USB-DAC runs at 48MHz. An external signal can be applied to the XTAL1 input. If the USB-DAC is used with a crystal, the circuit described in figure 2-10 should be used.

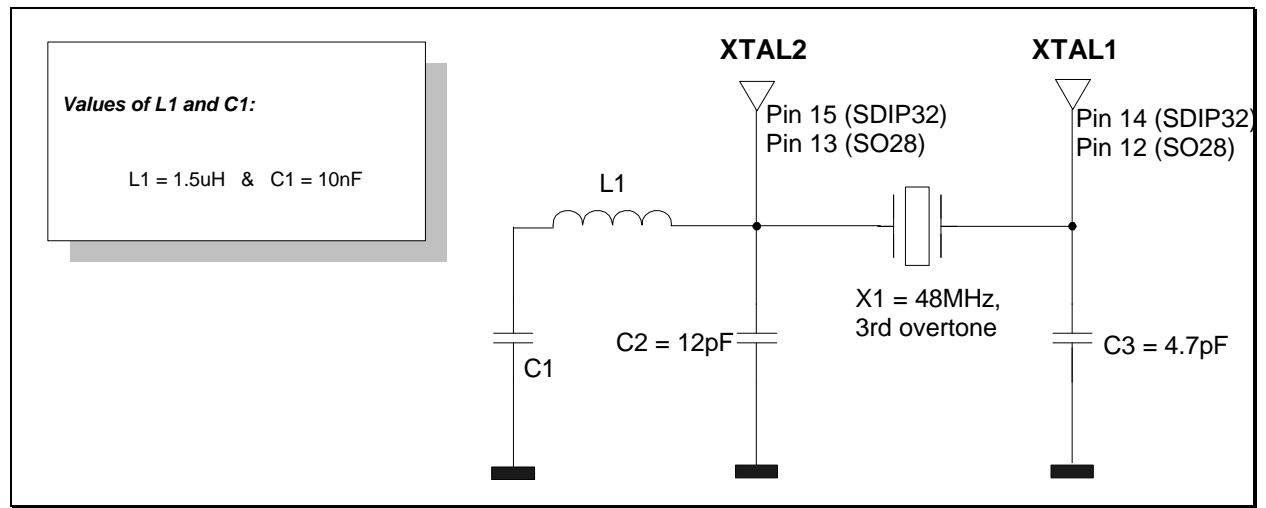

Figure 2-10 Crystal circuitry with 48MHz filtering components

The crystal specifications (summarized):

- \* Frequency stability in a temperature range of :
  - 55 Deg. Celcius to 105 Deg. Celcius => 50ppm typ.
  - 10 Deg. Celcius to 60 Deg. Celcius => 10ppm typ.
  - Resonance impedance = 40..45 Ohm
  - Static capacitance (between electrodes) = 5pF typ.
  - Load capacitance = 8pF typ.

\* Third overtone crystal.

It is important that the capacitors C2 and C3 have the value as mentioned in figure 2-10. These values are beside defining crystal frequency output also important for the UDA1321 internal hardware. There are no special requirements regarding to the deviation of these capacitors and therefore standard cap's can be used (maximum of 25% spread).

There are no special requirements for the inductor.

Philips Semiconductors, Inc.

## 2.2.2 Coils at the input of the USB

To meet the EMC compatibility rules, standardized by the ISO orginization, it could be neseccary to use the coils in combination with the capacitors as shown in the schematic at the input of the USB. Though, removing these components should not affect the functionality of the UDA1321 in any way. It will depend on your PCB design whether this EMC counter measure is needed or not.

If you plan to use this circuitry it is important that you use a 4-in one package coil and not 4 physically separated coils. This is to meet the specifications given in the datasheet. The isolators in the 4-in one packaged coil are designed to minimize the cross-over signals between the coils which is hard to accomplish if you use 4 separate coils (depending on the placement of these coils).

### 2.2.3 Coils at the Vdd lines of the UDA1321

If we look at the application schematic we see different coils in combination with capacitors at the Vdd lines of the UDA1321. This is done to minimize distortion and noise at the Vdd lines.Without using these components, the USB-DAC will function correctly but the high performance specifications of the UDA1321 are not guaranteed.

**Note:** These extra decoupling components in combination with your specific application will help to get an EMC compatible design.

## 2.2.4 USB-DAC sub-control PCB

In order to provide several function on one board, we decided to implement these feature into a seperate sub-PCB which is easily adaptable for current UDA1331H (v1.0) and previous UDA1321PS (v1.0) and UDA1321T (v1.4) boards after small modifications of these boards. The current versions of the UDA1321PS (v1.1) and UDA1321T (v2.0) do have the functions and controls on the same board. This sub-PCB is therefore only for usage in combination with the previous UDA1321x boards. We do provide the following functions with this sub-PCB:

\* Connect/disconnect functionanlity (ALWAYS NEEDED !).

- \* HID controls. Functions like Volume Up and Down and Mute are controlable with switches.
- \* Power supply status and status of the functions Standby and Mute are available by means of LED's.

The sub-PCB's upper-view:

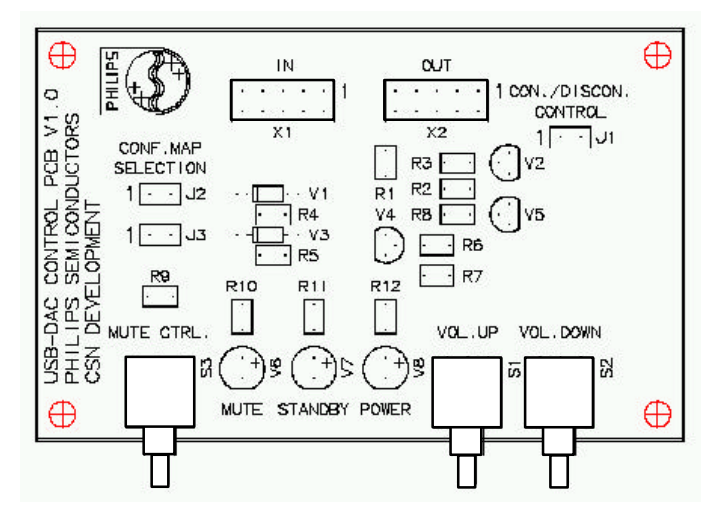

Fig 2-11 Component placements on PCB

| Philips Semiconductors, Inc. |  |
|------------------------------|--|
| USB-DAC UDA1321              |  |

The schematic of this sub-control board is presented in figure 2-12 here below.

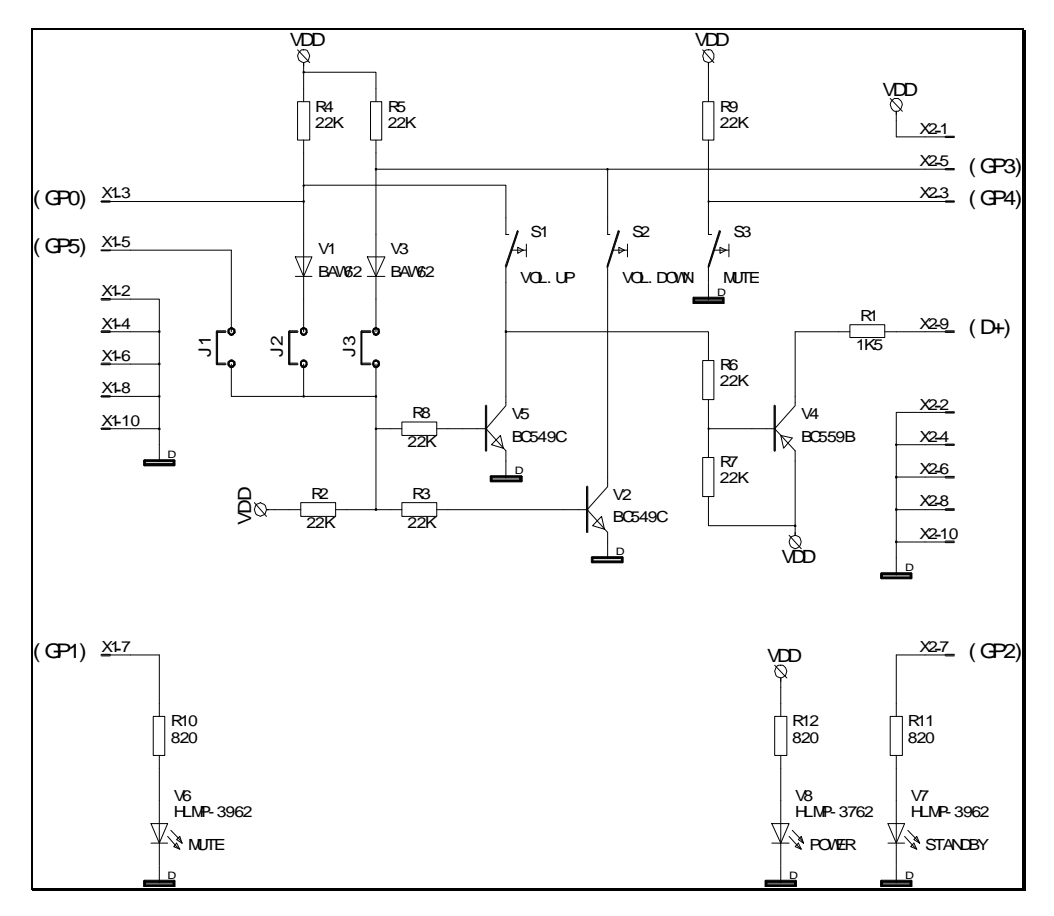

Figure 2-12 The schematic of the Sub–control PCB for USB-DAC boards.

| Philips Semiconductors, Inc. | BLITS, Digital Media Lab |
|------------------------------|--------------------------|
| USB-DAC UDA1321              | Technical Report         |
|                              | DML98002                 |

The pin numbers of the INPUT and OUTPUT sockets given in the schematic, are corresponding with the same pin numbers given in the schematic of the respective USB-DAC board.

As we can see in figure 2-11, we will have to make some modifications to the USB-DAC boards before we can make connections between the two boards in question.

The changes to UDA1321xx boards are:

- Connect Vdd to pin number 1 (see figure 2-12) of the DATA-**OUT** socket with a wire.

- Remove the SMD resistor R2.

- Connect the D+ line to pin number 5 (see figure 2-12) of the DATA-**OUT** socket with a wire.

The changes to UDA1331H boards are:

- Connect Vdd to pin number 1 (see figure 1) of the DATA-**OUT** socket with a wire.

- Remove the SMD resistor R9 and jumper J7.

- Connect the D+ line to pin number 5 (see figure 2-12) of the DATA-OUT socket with a wire.

### **Board components:**

The following tables gives you an overview of the onboard components that are used on this sub-control PCB:

### Jumpers, Headers and Switches

| No. | Name | Description                    | Rermark                                                                 |
|-----|------|--------------------------------|-------------------------------------------------------------------------|
| 1   | J1   | Jumper Connect /<br>Disconnect | Selects whether the connect/disconnect function is enabled or disabled. |
| 2   | J2   | Jumper internal map selection  | Together with J3, selects one of the four internal maps                 |
| 3   | J3   | same as J2                     | Together with J2, selects one of the four internal maps                 |
| 4   | S1   | HID switch 1                   | Volume Up                                                               |
| 5   | S2   | HID switch 2                   | Volume Down                                                             |
| 6   | S3   | HID switch 3                   | Mute                                                                    |
| 7   | X1   | INPUT socket                   | -                                                                       |
| 8   | X2   | OUTPUT socket                  | -                                                                       |

### Table 2-6 Jumpers, Headers and Switches

### Transistors (& Semiconductors)

| Name | Value | Description                  | Remark         |
|------|-------|------------------------------|----------------|
| V1   |       | Startup circuitry transistor | NPN transistor |
| V2   |       | Startup circuitry transistor | NPN transistor |
| V2   |       | Startup circuitry transistor | PNP transistor |

#### Table 2-7 Semiconductor components

### **Resistors**

| Name | Value | Description                     | Remark |
|------|-------|---------------------------------|--------|
| R1   | 820 Ω | For limitation of LED – current |        |
| R2   | 22 kΩ | For startup circuitry           |        |
| R3   | 22 kΩ | For startup circuitry           |        |
| R4   | 22 kΩ | For startup circuitry           |        |
| R5   | 22 kΩ | Pull-up                         |        |
| R6   | 22 kΩ | Pull-up                         |        |
| R7   | 22 kΩ | For startup circuitry           |        |
| R8   | 22 kΩ | For startup circuitry           |        |
| R9   | 22 kΩ | Pull-up                         |        |
| R10  | 1k5   | Pull-up, USB spec.              |        |
| R11  | 820 Ω | For limitation of LED – current |        |
| R12  | 820 Ω | For limitation of LED – current |        |

Table 2-8 Resistors

# 3. Configuration Data Structure

This chapter describes the most interesting features of the USB-DAC in combination with the possibilities of Win98.

## 3.1 Working with Dynamic Bass Boost (DBB)

As you can read from the datasheet, address 19h is the register which contains the value for the DBB value. If this value is equal to 00h = 0 [dB], bass boost will not be reported to the USB host by the device. You will not see any DBB control box if this is the case. Should you enter any value not equal to 00h, the bass boost will be reported to the host and you will see a check-box in the *Speaker Control* of Win98. Without any detection you could create clipping of the output signal. The USB-DAC can detect this sort of situations and reduce the volume to prevent clipping. Address 05h includes this clipping prevention mode if this is desired. This way we create a *dynamic bass boost* control.

### Important note:

If you activate the *bass boost* and your *volume slide-bar* is at it's maximum in combination with *clipping prevention mode* ON, then this will result in no audible effect when the slide-bar of the bass is increased. To be able to hear the effect of the bass you must regulate the *volume* to a medium level.

## 3.2 Working with Default Volume

It is possible that you desire a specific volume at startup of the USB-DAC. This is an option which the USB-DAC does support by means of address 1Ah. The value in this address will be loaded the first time Windows starts up and this wil be applied to the volume slide-bar in the *Speaker Control* menu.

Every time you re-plug the USB-DAC application board, the value in address 1Ah will be ignored and overruled by the most recent value of Windows (set by the user earlier).

# 3.3 Product ID (idProduct) and Vendor ID (idVendor)

The Philips USB-DAC provides a way to customers to define their specific Vendor ID and Product ID if this is desired. In that case, the customer has to contact *Microsoft* to make an official entry in the product and drivers listing of Microsoft. The result will be that the values entered in address 1Bh, 1Ch (regarding VID) and 1Dh, 1Eh (regarding PID) will be read and recognized by Win98 the first time that the USB-DAC is connected to the USB-host & Win98. This will activate Win98 to set the defined VID and PID in the systems registers.

# 4. Customizing your design

## 4.1 Handling Device Configurations

As has been explained in the previous chapter, there are in principle 5 different configurations that can be used to configure the UDA1321 for use within a USB Audio System:

- \* 4 internal configurations that can be selected via external circuitry
- \* 1 external configuration in an EEPROM that is downloaded via I2C protocol

The external configuration basically leaves all possibilities open for specific settings but it involves the use of a small external EEPROM of which the contents can be generated with *UniCoDes* (see chapter 4.2).

# 4.2 Configuring the USB-DAC

Philips Semiconductors provides a program called Universal Configuration Designer, shortened to *UniCoDes* © *1999-2000,* that greatly simplifies the generation & editing of a configuration data set. This tool's latest release is available on the USB-AUDIO webpage. For the correct URL-address, please read chapter 5 – USB Contact Addresses.

# 4.3 The USB-I<sup>2</sup>C example driver

This driver allows the control of any additional I<sup>2</sup>C devices through the USB wires.

A software driver is available from Philips Semiconductors (currently only for Windows 98, Windows NT5 under development) that offers a simple API for software packages that need to setup or control these additional devices using the industry standard I<sup>2</sup>C bus.

# 5. USB Contact Addresses

A lot of the above and additional useful information can further be found on the following Internet web site that is fully dedicated to USB support and information:

http://www.usb.org

You can e.g. request a new manufacturer's ID to use in your USB product, you can find recent news and you can of course download latest USB specifications.

Information about other Philips USB-AUDIO products can be found at :

http://www.semiconductors.philips.com/usb/products/audio

and

http://www.usbaudio.ce.philips.com

For information about I<sup>2</sup>C definitions/documentation see:

http://www.semiconductors.philips.com/i2c/facts/

For information about I<sup>2</sup>S definitions see datasheet page 27.

For information on EMI vs. PCB design issues see:

http://developer.intel.com/design/USB/papers/emi\_apps.pdf

# 6. Glossary

The following explains a number of terms that are used in this document:

| Term         | Explanation                                                                                                    |  |  |
|--------------|----------------------------------------------------------------------------------------------------|--|--|
| ADAC         | Asynchronous Digital Audio Converter                                                                                                    |  |  |
| ASR          | Audio Sample Rate Redistributor                                                                                                    |  |  |
| DAC          | Digital to Analog Converter                                                                                                    |  |  |
| Descriptor   | Set of registers (hard- or software) that describes the device capabilities to the USB host.                                                                                                    |  |  |
| Device Class | Class of Devices that share certain features e.g. Audio Device Class, Human Interface Device Class)                                                                                                    |  |  |
| EEPROM       | Electrically Erasable Programmable Read Only Memory                                                                                                    |  |  |
| Endpoint     | Actual data sink/source in a device. A device can have several endpoints.                                                                                                    |  |  |
| GPIO         | General Purpose Input / Output                                                                                                    |  |  |
| Hub          | A USB device that has one upstream connector (towards the Host) and a number of downstream ports (usually between 4 and 7). A Hub Device enhances the number of USB devices (including other hubs) that can be connected to the USB bus. It does not add any further functionality to the bus. |  |  |
| MMU          | Memory Management Unit                                                                                                    |  |  |
| Port         | USB connection on a Hub Device, enabling one USB Device (possibly another Hub) to be connected.                                                                                                    |  |  |
| PSIE         | Philips Serial Interface Engine                                                                                                    |  |  |
| UDAO         | Universal Digital Audio Output                                                                                                    |  |  |
| USB          | Universal Serial Bus, max. speed is 12 Mbit/sec                                                                                                    |  |  |
| Windows™     | Microsoft                                                                                                    |  |  |
| 98           | beta version have been available to developers since about 7/1997                                                                                                    |  |  |
|              | Table 6-1 Glossary listing                                                                                                    |  |  |

# 7. FREQUENTLY ASKED QUESTIONS

### \* In case of Problems

Should you still experience problems in defining the most appropriate application for the Philips Semiconductors UDA1321 demonstration board, we recommend that you get into contact with your local Philips Semiconductors Field Applications Engineer. The local Philips FAE will be able to help you or will get you into contact with a USB expert within Philips Semiconductor.

### \* Frequently asked questions listing

We have provided a listing of frequently asked questions how to setup a specific configuration or solve a solution. Some of them might be interesting for you and maybe could answer a question you had in mind. The listing here below gives a summarize of the questions which will be answered in the following pages:

| Page | Question                                                             |
|------|----------------------------------------------------------------------|
| 24   | How can I setup a 6-pins I <sup>2</sup> S configuration ?            |
| 25   | How can I setup the USB-DAC to test Volume control and (Alarm) Mute? |
| 26   | How can I select an internal configuration map?                      |
| 26   | How can I test whether my CD-ROM player is "Redbook" compatible ?    |

**Table 7-1** Frequently asked questions summarize.

Philips Semiconductors, Inc.

### USB-DAC UDA1321

#### \* Question : How can I setup a 6-pins I<sup>2</sup>S configuration ?

#### \* Answer/solution

Follow the steps below to setup the UDA1321 QFP64 PCB for 6-pins I<sup>2</sup>S configuration.

- Step 1. If UniCoDes is installed you can directly continue with Step 2. Otherwise, please download the software tool from the USB-AUDIO webpage and install it on your Win98 PC.
- Step 2. From the File-menu, select the command "New Design" and select the USB-DAC /N101 release.
- Step 3. From the File-menu, select the command "Edit via Palett". This will pop-up the configuration editor.

#### Step 4. Select address 05h and activate the following items:

:

| - IIS - bus usage     |                    |
|-----------------------|--------------------|
| C NO IIS - bus used   | 🖲 IIS - bus used   |
| 4 or 6 pins IIS - bus |                    |
| C 4 pins IIS - bus    | € 6 pins IIS - bus |

- Step 5. Go to the Design-menu and select "Device Specific Configuration". You will see that address 05h has the value E0h.
- Step 6. You may decide to save your design into a file before continuing.
- Step 7. Program the hexadecimal values to your I<sup>2</sup>C EEPROM on the DAC board with your personel I<sup>2</sup>C programmer or use the embedded programmer within UniCoDes. See the Help-menu for additional hartdware that you need to use the embedded programmers.
- Step 9. Unplug the USB-cable from the DAC board (In case you have a USB-bus-powered board).
- Step 10. Plug-in the USB cable and wait until enumeration has finished. Then you must *first* remove jumper J7 and **then** connect the D0 to DI, WSO to WSI and finally BCKO to BCKI (we recommend you to use a flat-cable for this). J7 disables the *connect/ disconnect* circuit, because this is not usable when the USB-DAC is programmed for 6-pins I<sup>2</sup>S I/O (see data-sheet and/or table 2-2).
- Step 11. Play a WAF-file to check your setup. You should hear the sound you are playing.
- Step 12. You now have a 6-pins-communication reference setup, use it to incooperate any I2S functionality that you had in mind.

#### \* Question : How can I setup the USB-DAC to test Volume control and Alarm Mute?

\* Answer/solution

2

- Step 1. If UniCoDes is installed you can directly continue with Step 2. Otherwise, please download the software tool from the USB-AUDIO webpage and install it on your Win98 PC.
- Step 2. From the File-menu, select the command "New Design" and select the USB-DAC /N101 release.
- Step 3. From the File-menu, select the command "Edit via Palett". This will pop-up the configuration editor.
- Step 4. Now that the program has loaded the neseccary items you probably want to know which hexadecimal value you have to program in your I<sup>2</sup>C EEPROM.

From the Design-menu select "Browse through map".

You see a summarize of all the addresses with it's corresponding value. Browse through it to read & double-check the values of the corresponding addresses.

- Step 5. Now that you have the neseccary values you can program your I<sup>2</sup>C EEPROM.
- Step 6. To save your setting, see the File-menu. You have the choice to save the file in \*.bin format if needed.
- Step 7. Once you have programmed your I<sup>2</sup>C EEPROM, you can continue by checking if the board is provided with pull-up resistors at the GP0, GP3 and GP4 pins. If not present, please solder a resistor of 22k to the corresponding pin(s).
- Step 8. Unplug the USB-cable and plug-in again to reset the USB-DAC and reload the newly programmed external configuration. Play a WAF-file of your choice in a loop-mode (repeat).
- Step 9. While the sound is playing, get an electrical wire which is connected to ground (0V) of the PCB on one end. The other end of the wire will act as a toggle control.
- Step 10. If this wire is connected shortly to GP4, it will toggle the *mute* status.
   If this wire is connected shortly to GP3, the *Volume Down* control will be activated.
   And finally, if this wire is connected shortly to GP0, the *Volume Up* control will be activated.
   Start the *Speaker Control* of Win98 to pop-up the menu for the volume control bars. This will visually confirm your control actions.

Philips Semiconductors, Inc.

## **USB-DAC UDA1321**

#### \* Question : How can I select an internal configuration map?

\* Answer/solution

:

:

Step 1. If you plug-in your USB-cable to the USB-DAC board, by default, the configuration inputs GP0 and GP3 are both on a high level (pull-up's). The corresponding internal map will be loaded if there is no external I<sup>2</sup>C EEPROM inserted with it's first two byte addresses to AAh and 55h.

#### Step 2. To select any other internal map, setup a circuit like illustrated in figure 2-9.

Step 3. Connecting a diode to one of the two general purpose pins, GP0 and/or GP3, will select a low level on start-up. See data-sheet or the document SW2117.PDF for the contents of the internal map that corresponds with the selected digital levels (HIGH or LOW).

#### \* Question : How can I test whether my CD-ROM player is "Redbook" compatible ?

#### \* Answer/solution

You will have to go to the internet site of Microsoft in order to download their tool program *RBTEST.EXE*. You will find more information, like usage of the program and updates on their internet-site. If you have difficulties downloading this document, please contact their administartion for clarification and help.

# 8. References

More information on different USB-(AUDIO) topics can be found in the following publications:

- [1] UDA1331H datasheet
- [2] UDA1321 data sheet
- [3] USB-Specification version 1.0 November 1995
- [4] USB Device Class Definition for Audio Devices
- [5] USB Human interface Device Class specification
- [6] USB Human Interface Device Class Usage Table
- [7] The following documents are close related to the USB-DAC UDA1321x devices:

| Title        | Description                                                           |
|--------------|-----------------------------------------------------------------------|
| SW2117.pdf   | Internal map descriptions of the UDA1321x / N101 devices.             |
| DML97001.pdf | General application note for using the UDA1331H USB-APP.              |
| DML97002.pdf | More detailed application note for programming the UDA1331H USB-APP.  |
| DML98001.pdf | General application note for using the UDA1321x /N101 USB-DAC.        |
| DML98002.pdf | Detailed application note for programming the UDA1321x /N101 USB-DAC. |

See also chapter 5, "USB Contact Addresses" for USB-AUDIO related information sources !